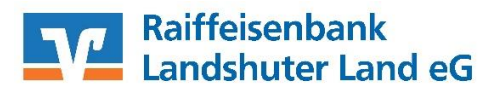

## VR-NetWorld Software - Kontoumstellung mittels VR-NetKey (PIN/TAN)

Nur für Kundinnen und Kunden der bisherigen Raiffeisenbank Essenbach eG und Raiffeisenbank Pfeffenhausen-Rottenburg-Wildenberg eG ab dem 23.09.2022

> Am 24.09.2022 erfolgt im Rahmen der "Technischen Fusion" die Zusammenführung der Datenbestände der Raiffeisenbank Essenbach eG, Raiffeisenbank Pfeffenhausen-Rottenburg-Wildenberg eG und Raiffeisenbank Altdorf-Ergolding eG **zur Raiffeisenbank Landshuter Land eG**

WICHTIG

Zugriffe auf den Bankrechner sind am Freitag, 23. September 2022 noch bis 15:00 Uhr möglich. Ab Sonntag, 25. September 2022 müssen Kunden der ehemaligen Raiffeisenbank Essenbach eG und Raiffeisenbank Pfeffenhausen-Rottenburg-Wildenberg eG im Zuge dieser Umstellung in Ihrer Finanzsoftware die Bankleitzahl und ggfs. die Kontonummer abändern. Danach kann Profi cash mittels EBICS wie gewohnt genutzt werden.

Dieser Leitfaden unterstützt Sie bei der Umstellung auf die neue Bankverbindung.

## Inhaltsverzeichnis

1. Umstellung über Fusionsassistent

oder

- 2. Manuelle Umstellung (ohne Fusionsassistent)
  - 2.1 Anmeldung
  - 2.2 Überprüfung Ausgangskorb
  - 2.3 Daten sichern
  - 2.4 Bankverbindung auswählen
  - 2.5 Bankverbindung öffnen
  - 2.6 Bankverbindungsdaten ändern und synchronisieren Weitere Schritte, sofern sich auch die Kontonummer ändert:
  - 2.7 Neu zurückgemeldete Konten löschen
  - 2.8 Hinterlegen der neuen Kontonummer bei den bisherigen Konten
  - 2.9 Konten aktualisieren

## 1. Umstellung über Fusionsassistent

Die VR-NetWorld-Software bietet Ihnen ab der **Version 7.20** eine aktive Unterstützung für die Umstellung der Konten nach einer Bankenfusion. Mit unserem Umstellungsassistenten werden die bestehenden Konten, Vorlagen und Mandate von betroffenen Kunden automatisch auf die neue Bankverbindung umgestellt.

- 1.1 Starten Sie VR-NetWorld mit ihrem gewohnten Kennwort.
- 1.2 Prüfen Sie Ihre aktuelle Programmversion.

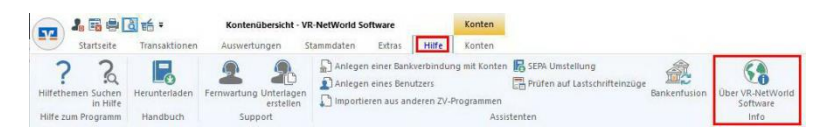

Sollten Sie noch eine ältere Version als 7.20 einsetzen, führen Sie bitte den Reiter "Extras"  $\rightarrow$  "Programmaktualisierung" das Update aus.

- 1.3 Bevor Sie mit der Umstellung beginnen, sichern Sie bitte zuerst die Daten in Ihrer VR-NetWorld-Software.
- 1.4 Aktualisieren Sie anschließend wie gewohnt Ihre Konten. Das Programm erkennt nun, dass neue Fusionsinformationen bereitstehen und startet automatisch den Assistenten.
- 1.5 Bestätigen Sie die einzelnen Seiten des Fusionsassistenten mit "Weiter" und schließen Sie die Umstellung mit dem Button "Fertig stellen" ab. Das Protokoll zu Umstellung kann optional abgespeichert werden.
- 1.6 Für den Abschluss muss die Bankverbindung einmal synchronisiert werden.

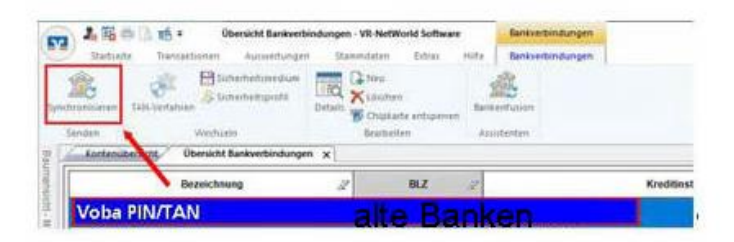

## Die Umstellung ist damit abgeschlossen!

Hinweis: Der Assistent kann nach einem manuellen Abbruch erneut über den Reiter "Hilfe" mit der Schaltfläche "Bankenfusion" gestartet werden.

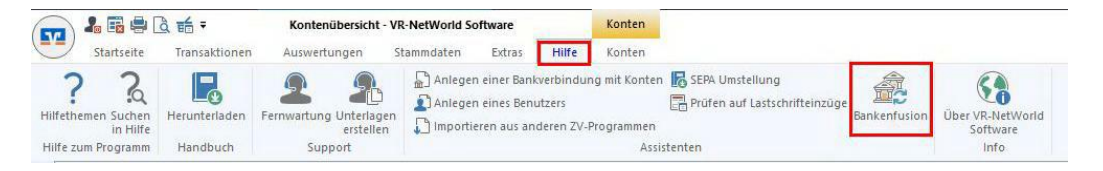

## 2. Manuelle Umstellung (ohne Fusionsassistent)

## 2.1 Anmeldung

Starten Sie die VR-NetWorld-Software mit Ihrem gewohnten Kennwort. Sämtliche Zugangsdaten bleiben auch nach der Fusion unverändert gültig.

## 2.2 Überprüfung des Ausgangskorbs

Befinden sich noch nicht versendete Aufträge im Ausgangskorb, müssen diese gelöscht und nach der Umstellung unter der neuen Kontonummer nochmals erfasst werden.

## 2.3 Daten sichern

Bevor Sie mit der Umstellung beginnen, sichern Sie bitte zuerst die Daten in Ihrer VR-NetWorld-Software.

| 🚔 Drucken          |  |
|--------------------|--|
| C Druckvorschau    |  |
| nuckwiederholung   |  |
| Drucker einrichten |  |
| B Sichern          |  |
| Rücksichern        |  |

## 2.4 Bankverbindung auswählen

Beginnen Sie nun mit der Umstellung. Wählen Sie bitte zunächst den Reiter "Stammdaten" und im nächsten Schritt die Schaltfläche "Bankverbindungen". Markieren Sie nun im Programmfenster die Bankverbindung der Raiffeisenbank Essenbach bzw. Raiffeisenbank Pfeffenhausen-Rottenburg-Wildenberg.

| Statiste 1                 | 🗧 🔹 Übersicht Bank<br>ansattionen Auswertu                     | verbindungen - VR-1<br>ngen Stammdal         | NetWorld Software                                                                                                    | Bankxerbindungen<br>Sankverbindungen |                                                  |   |
|----------------------------|----------------------------------------------------------------|----------------------------------------------|----------------------------------------------------------------------------------------------------|--------------------------------------|--------------------------------------------------|---|
| Umuatokalargonien Lautuchi | D Elgene Ausw<br>Regeln für an<br>Auftingsverfü<br>Xatueller M | ahlregkin<br>utom: Kategorisievun<br>lendent | International Contraction of Contraction of Contrac | Benäverbindung                       | Mandanten<br>Mandanten<br>Kunten<br>Daterbestand |   |
| Kontenubersicht            | Obersicht Bankverbindu                                         | ngen x                                       |                                                                                                    | 1                                    |                                                  |   |
|                            | Bezeichnung                                                    | 2                                            | BLZ Z                                                                                                    | /                                    | Kreditinstitut                                   | à |
| Voba PIN/TAN               |                                                                | 1000                                         |                                                                                                    |                                      |                                                  |   |

## 2.5 Bankverbindung öffnen

Anschließend wählen Sie in der Aktionsleiste die "Details" aus.

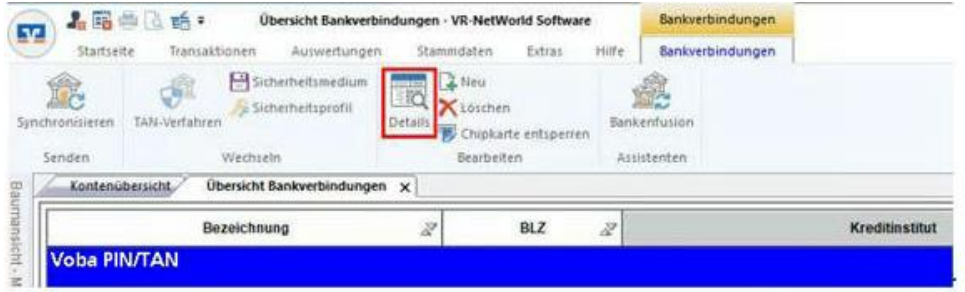

## 6. Bankverbindungsdaten ändern und synchronisieren

In dem sich öffnenden Fenster wählen Sie bitte die "Bankverbindungsdaten" aus und tragen im Feld "Bankleitzahl" die neue **Bankleitzahl 74362663** ein. Anschließend "synchronisieren" Sie bitte Ihre Bankverbindungsdaten.

| Allgemein                   | Bankleitzahl                 | 743626                      | 63 ternative        | e Bankieltzahl |             |
|-----------------------------|------------------------------|-----------------------------|---------------------|----------------|-------------|
| Bankverbindungsdaten        | Kredtinstitut                | Raiffeis                    | enbank              | LaLa           |             |
| TAN-Verfahren               | VR-NetKey                    | 987654321                   |                     |                |             |
| Userparameterdaten anzeigen | URL/IP-Adresse               | https://hbci11.fiduci       | a de/cgi-bin/hbcise | rvlet          | Umgehung    |
| Aktualisieren               | Komm. Dienst                 | HTTP5                       |                     |                |             |
|                             | Schlüsselstatus<br>Kunden-ID | synchronisiert (7, 0, 0     | 0                   |                |             |
|                             | HBCI/FinTS-Version           | <automatisch></automatisch> | ~                   |                |             |
|                             | Aktionen                     |                             |                     |                |             |
|                             | Synchronisieren              | INI-Bnef grucken            | Schlüssel/Profil y  | véchseln.      | PIN sperren |

Die Umstellung ist – sollte sich Ihre Kontonummer nicht geändert haben – hiermit abgeschlossen.

Sofern Sie von uns eine neue Kontonummer in einem separaten Anschreiben mitgeteilt bekommen haben, führen Sie bitte noch die nächsten Schritte durch.

## Änderung der Kontonummer

Durch die Synchronisation werden die alten Kontonummern deaktiviert und es werden neue Einträge mit den neuen Kontonummern erzeugt. Bei den alten Konten wird das Häuschen-Symbol grau und durchgestrichen dargestellt.

## 7. Neu zurückgemeldete Konten löschen

Damit Ihre Umsatzanzeige nahtlos fortgeführt werden kann, ist es zunächst notwendig, die automatisch neu angelegten Konten wieder zu löschen.

Klicken Sie in der Kontenübersicht die neuen Konten an und löschen Sie diese. Bestätigen Sie die Rückfrage mit "Ja".

Sie erkennen die neu angelegten Konten an dem Hinweis "liegt nicht vor" in der Spalte "Saldo".

| startsene transaktionen Au                         | isweitungen            | Stammdaten Extras Hill                                 | e Konten               |                                       |            |                 |      |
|----------------------------------------------------|------------------------|--------------------------------------------------------|------------------------|---------------------------------------|------------|-----------------|------|
| Umsätze Aussigne Auftrige Ausgangskorb<br>Anzelgen | berweisung<br>Erfassen | astachrift<br>Isepaid laden<br>Aktueloveren Al<br>aktu | e Konten<br>alkineen + |                                       |            |                 |      |
| Baumansichl - Mandamt 🛛 🔍 🗙                        | Kontenübe              | rsicht 😠 Übersicht Bankverb                            | ndungen                |                                       |            |                 |      |
| G 👲 Ostkarzer VB eG                                | Gruppertrach           | Chrie Gruppierung                                      | ×                      |                                       |            |                 |      |
| E- Go 160408400 Kontokorsent                       | 3                      | Statement and the state                                | Konto                  | Kontoart/Bank                         | Datum 🖉    | Saldo 🖉         | Vrah |
| 160408410_Kontokoment                              | 2.71<br>Arture         | 160408400_Kentokarrent                                 | Property and           | Kontokerrent<br>GAD Testbank ohne UPD | 07.05.2014 | 4.623,66        | EUR  |
| 🕑 📬 9900003410 Kontokonent                         | 1                      | 160408410_Kontokorrent                                 | > alte Konten          | Kontokorrent<br>GAD Testbank ohne UPD | 30.04.2014 | 401,61          | EUR  |
| Protokolle                                         | 8 m<br>Cruda           | 9900003400_Kontokoment                                 |                        | Kontokorrent<br>GAD Testbank ohne UPD |            | liegt nicht vor |      |
| - Structuren - Structuren                          | 8 m                    | 9900003410_Kontokorrent                                | neue Konten            | Kontokorrent<br>GAD Testbank ohne UPD |            | liegt nicht vor |      |
|                                                    |                        |                                                        |                        |                                       |            |                 |      |

## 8. Hinterlegen der neuen Kontonummer bei den bisherigen Konten

Öffnen Sie ihr altes, deaktiviertes Konto zum Bearbeiten, indem Sie es markieren und in der Aktionsleiste den Button "Details" auswählen.

| Bau    | Anzeigen | Trigabe |       | Erfassen |     | Senden       |     | Bearbeiten |
|--------|----------|---------|-------|----------|-----|--------------|-----|------------|
| Imansi | Z        |         | Konto |          | Z   | Kontoart/Ban | K 🖉 | Datum      |
| 1SIC   | 4        |         | Ronco |          | Kon | abarrant     | · 4 | Dutum      |

Sie erkennen Ihre bisherigen Konten u. a. an dem grauen Inaktiv-Symbol:

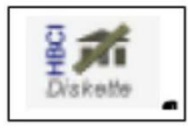

Im nächsten Schritt ändern Sie Ihre bisherige Kontonummer in die neue Kontonummer laut der Kontonummern-Änderungsmitteilung, die Sie von uns erhalten haben.

| Kontodetails                                       | Kontoname *                                  |                          |                                                   |           |      |
|----------------------------------------------------|----------------------------------------------|--------------------------|---------------------------------------------------|-----------|------|
| SEPA<br>Eigenschaften                              | Kontoinhaber<br>Name des Inhabers 1          | Mustemann                |                                                   |           |      |
| Umsatzanzeige<br>Kontoauszüge<br>Geschäftsvorfälle | Adresse des Inhabers<br>Land<br>Firmennummer | DE                       |                                                   |           |      |
| Übertragungsverfahren                              | Kontoidentifikation                          | GENODE51V\$1             |                                                   | -         |      |
|                                                    | Kontonummer *<br>Banköetzahl *               | 123 456 789<br>7436266   | neue Kontonum<br>Unterko<br>53 atemative Bankletz | nto       |      |
|                                                    | Felder welche mit einem                      | * markiert sind, sind Pf | ichtfelder und müssen belegt s                    | ein,      |      |
|                                                    |                                              |                          | OK                                                | Abhrechen | Hite |

Sollte im Feld "alternative Bankleitzahl" ein Haken gesetzt sein, entfernen Sie diesen bitte. Mit einem Klick auf "OK" übernehmen Sie die Änderungen.

# <u>Wichtig - Führen Sie diesen Schritt bei allen Konten, bei welchen sich die Kontonummer geändert hat, durch!</u>

## 9. Konten aktualisieren

Aktualisieren Sie nun Ihre Konten. Klicken Sie auf den Reiter "Startseite" und danach auf das Symbol "Alle Konten aktualisieren".

| 57     | 2 🗟 🖶 🛛       | à 🖬 =         | Kontenübersic | ht - VR-NetWorl | d Software   |
|--------|---------------|---------------|---------------|-----------------|--------------|
|        | Startseite    | Transaktionen | Auswertungen  | Stammdate       | n Extras     |
| North  |               |               |               |                 |              |
| Kaukan |               |               |               |                 | <b>ttt</b> © |
| Konten | upersicht Aus | Zahl          | er Freigabe   | aktualisieren   | Ausgangskorb |
|        |               | Anzeigen      |               | Ser             | nden         |

Die Umstellung ist damit abgeschlossen!

Haben Sie Fragen? Gerne beantwortet Sie Ihnen unser Electronic Banking Team, rufen Sie einfach an Tel. 0871/97317-7131.

Stand: September 2022 www.rb-lala.de